# Using Online Tools to Access BC Cancer Registry Data

#### 1. Overview:

This guide provides some basic step-by-step instructions on how to access BC Cancer Registry data through online tools. At present the instructions are limited to data compiled within the Canadian Cancer Registry and made available through Statistics Canada's CANSIM tables. Although this guide is meant to facilitate access to BC Cancer Registry data, data from other Canadian jurisdictions can be accessed through these tools by making appropriate region selections.

#### 2. Accessing CANSIM tables:

CANSIM is Statistics Canada's main online sociodemographic database and is available via the web at:

http://www5.statcan.gc.ca/cansim/a01?lang=eng

| From this main nage    | one can enter the number | of a specific CANSIM | table directly | into the search har. |
|------------------------|--------------------------|----------------------|----------------|----------------------|
| ri uni unis mani page, | one can enter the number | of a specific CANSIN | table un ectiy | into the search bar. |

| ation for               | Browse by subject | Browse by key resource Help                                                                                                    |
|-------------------------|-------------------|----------------------------------------------------------------------------------------------------|
| M                       |                   | CANSIM                                                                                                    |
| ing this page<br>CANSIM |                   |                                                                                                    |
| ; releases              |                   | Statistics Canada encourages the downloading and reuse of its data. Full dataset downloads are available in CANSIM - see the download tab on any CANSIM table. Please note that the high volume harvesting of data using data scraping techniques or automated crawlers which do not conform to industry best practices cannot be supported. When such activity is detected, continued access to our online content will be denied. If you require assistance or for further information please <u>Contact us</u> . |
|                         | $\langle$         | Search CANSIM<br>Enter your search terms, CANSIM table or series number(s<br>All of these words • Search                                                                                                    |
|                         |                   | Combine series Advanced Search                                                                                                    |

Some select CANSIM tables that contain summaries useful to those generating cancer information can be found in the table below; these include tables related to new case counts, cancer rates, cancer deaths and survival.

| Table Number                       | Description                                                                                                    |
|------------------------------------|----------------------------------------------------------------------------------------------------|
| <u>103-0550</u>                    | <i>Crude Cancer Incidence Data</i> : can provide both counts of new cases and crude rates (by region, age group, sex and cancer type)                                                               |
| <u>103-0553</u>                    | <i>Age-Standardized Cancer Incidence</i> : can provide new case counts and age-<br>standardized rates (by region, sex and cancer type)– 1991 Population Standard                                    |
| <u>103-0554</u>                    | <i>Age-Standardized Cancer Incidence</i> : can provide new case counts and age-<br>standardized rates (by region, sex and cancer type) – 2011 Population Standard                                   |
| <u>102-0522</u>                    | <i>Number of Deaths – Neoplasms</i> : can provide annual number of cancer deaths for Canada by age, sex and cancer site                                                                             |
| <u>102-0551</u>                    | <i>Deaths and Mortality Rates</i> : can provide annual deaths and crude mortality rates for Canada by age, sex, cause of death                                                                      |
| <u>103-1571</u><br><u>103-1572</u> | <i>Age-standardized 5-year Relative Survival</i> : provides survival estimates (observed and relative) by cancer, sex, year, province [different tables take different windows of years to include] |
| <u>103-1569</u>                    | 5-year Relative Survival by Age: provides data by cancer site, age, sex for Canada                                                                                                    |
| <u>051-0001</u>                    | <b>Population Estimates</b> : Population by province, age, year and sex – useful for generating ASMR's, expected cases by age, etc.                                                                 |

## 3. Obtaining Information on New Cancer Cases:

As an example, suppose we wanted to generate annual counts of new cancers cases for colorectal, prostate, and lung cancers for British Columbian men between 2008 and 2012. The following steps would produce a table of these statistics:

**Step 1**: enter table number 103-0550 into the search bar and hit search:

| 103-0550 All of these words | Sear |
|-----------------------------|------|

This will yield the following default table summary:

| ew cases of printary cancer (r                                               | based on the May 2015 CCR tabulation file), I                                                                                                    | by cancer t                                                                                           | ype, age                                                    | group a                                                     | na sex, C                                                   | anada,                                                      |
|------------------------------------------------------------------------------|----------------------------------------------------------------------------------------------------|----------------------------------------------------------------------------------------------------|-------------------------------------------------------------|-------------------------------------------------------------|-------------------------------------------------------------|-------------------------------------------------------------|
| rovinces and territories                                                     |                                                                                                    |                                                                                                    |                                                             |                                                             |                                                             |                                                             |
| nnual                                                                        |                                                                                                    |                                                                                                    |                                                             |                                                             |                                                             |                                                             |
| Data table Add/Remove data Manipulat                                         | te Download Related information Help                                                                                                    |                                                                                                    |                                                             |                                                             |                                                             |                                                             |
| ne data below is a part of CANSIM table 10                                   | 3-0550. Use the <u>Add/Remove data</u> tab to customize your table                                                                                                    |                                                                                                    |                                                             |                                                             |                                                             |                                                             |
| Selected items [Add/Remove data]                                             |                                                                                                    |                                                                                                    |                                                             |                                                             |                                                             |                                                             |
| Age group = Total, all ages                                                  |                                                                                                    |                                                                                                    |                                                             |                                                             |                                                             |                                                             |
| Sex = Both sexes                                                             |                                                                                                    |                                                                                                    |                                                             |                                                             |                                                             |                                                             |
| Primary types of cancer (ICD-O-3) <sup>2, 3, 9</sup>                         | = Total, all primary sites of cancer                                                                                                    |                                                                                                    |                                                             |                                                             |                                                             |                                                             |
| Geography                                                                    | Characteristics 17, 18, 19                                                                                                    | 2008                                                                                                  | 2009                                                        | 2010                                                        | 2011                                                        | 2012                                                        |
|                                                                              |                                                                                                    |                                                                                                    |                                                             |                                                             |                                                             |                                                             |
|                                                                              | Number of new cancer cases                                                                                                    | 166,155                                                                                               | 170,535                                                     | 171,940                                                     | 176,660                                                     | 175,310                                                     |
| Canada                                                                       | Number of new cancer cases New cancer cases (rate per 100,000 population)                                                                                                    | 166,155<br>499.8                                                                                      | 170,535<br>507.1                                            | 171,940<br>505.6                                            | 176,660<br>515.6                                            | 175,310<br>506.7                                            |
| Canada                                                                       | Number of new cancer cases         New cancer cases (rate per 100,000 population)         Number of new cancer cases                                                                                                    | 166,155<br>499.8<br>3,065                                                                             | 170,535<br>507.1<br>3,125                                   | 171,940<br>505.6<br>3,155                                   | 176,660<br>515.6<br>3,275                                   | 175,310<br>506.7<br>3,225                                   |
| Canada<br>Newfoundland and Labrador <sup>3, 20</sup>                         | Number of new cancer cases         New cancer cases (rate per 100,000 population)         Number of new cancer cases         New cancer cases (rate per 100,000 population)                                                                                                    | 166,155<br>499.8<br>3,065<br>599.2                                                                    | 170,535<br>507.1<br>3,125<br>604.8                          | 171,940<br>505.6<br>3,155<br>604.4                          | 176,660<br>515.6<br>3,275<br>623.8                          | 175,310<br>506.7<br>3,225<br>612.1                          |
| Canada<br>Newfoundland and Labrador <sup>5, 20</sup>                         | Number of new cancer cases         New cancer cases (rate per 100,000 population)         Number of new cancer cases         New cancer cases (rate per 100,000 population)         Number of new cancer cases                                                                                                    | 166,155<br>499.8<br>3,065<br>599.2<br>820                                                             | 170,535<br>507.1<br>3,125<br>604.8<br>830                   | 171,940<br>505.6<br>3,155<br>604.4<br>810                   | 176,660<br>515.6<br>3,275<br>623.8<br>865                   | 175,310<br>506.7<br>3,225<br>612.1<br>880                   |
| Canada<br>Newfoundland and Labrador <sup>5, 20</sup><br>Prince Edward Island | Number of new cancer cases         New cancer cases (rate per 100,000 population)         Number of new cancer cases         New cancer cases (rate per 100,000 population)         Number of new cancer cases         Number of new cancer cases         Number of new cancer cases         Number of new cancer cases                                                                                                    | 166,155<br>499.8<br>3,065<br>599.2<br>820<br>590.9                                                    | 170,535<br>507.1<br>3,125<br>604.8<br>830<br>593.2          | 171,940<br>505.6<br>3,155<br>604.4<br>810<br>571.7          | 176,660<br>515.6<br>3,275<br>623.8<br>865<br>600.5          | 175,310<br>506.7<br>3,225<br>612.1<br>880<br>605.8          |
| Canada<br>Newfoundland and Labrador <sup>5, 20</sup><br>Prince Edward Island | Number of new cancer cases         New cancer cases (rate per 100,000 population)         Number of new cancer cases         New cancer cases (rate per 100,000 population)         Number of new cancer cases         New cancer cases (rate per 100,000 population)         New cancer cases (rate per 100,000 population)         New cancer cases (rate per 100,000 population)         Number of new cancer cases         New cancer cases (rate per 100,000 population) | 166,155           499.8           3,065           599.2           820           590.9           590.5 | 170,535<br>507.1<br>3,125<br>604.8<br>830<br>593.2<br>5,525 | 171,940<br>505.6<br>3,155<br>604.4<br>810<br>571.7<br>5,845 | 176,660<br>515.6<br>3,275<br>623.8<br>865<br>600.5<br>5,715 | 175,310<br>506.7<br>3,225<br>612.1<br>880<br>605.8<br>5,975 |

This is a good start, however we need to change some of the parameters in order to obtain the specific cancers, sex and region of interest. To make changes to the default table, click the "Add/Remove data" tab under the title:

| Table 103-0550 <u>1</u> , <u>2</u> , <u>3</u> , <u>21</u>  |
|------------------------------------------------------------|
| New cases of primary cancer (based on the                  |
| provinces and territories                                  |
| annual                                                     |
| Data table Add/Remove data Manipulate Download             |
| The data below is a part of CANSIM table 103-0550. Use the |
| Selected items [Add/Remove data]                           |

This will bring up several selection menus that one can make changes to in order to enter the specific criteria for a desired custom summary table.

**Step 2**: The first of these is "geography" which can be changed from the default to only "BC". You will have to uncheck "Canada" if you do not want this in the final summary:

| <b>Step</b><br>(14 o | Step 1- Select: Geography<br>(14 of 14 items selected)                |  |  |  |  |  |  |  |
|----------------------|-----------------------------------------------------------------------|--|--|--|--|--|--|--|
| Use ti               | ne following checkboxes to select/deselect items from the list below: |  |  |  |  |  |  |  |
|                      |                                                                       |  |  |  |  |  |  |  |
|                      | Canada                                                                |  |  |  |  |  |  |  |
|                      | Newfoundland and Labrador 5, 20                                       |  |  |  |  |  |  |  |
|                      | Prince Edward Island                                                  |  |  |  |  |  |  |  |
|                      | 🗌 Nova Scotia                                                         |  |  |  |  |  |  |  |
|                      | New Brunswick                                                         |  |  |  |  |  |  |  |
|                      | Quebec <sup>5, 20, 22</sup>                                           |  |  |  |  |  |  |  |
|                      | Ontario <sup>5, 20</sup>                                              |  |  |  |  |  |  |  |
|                      | Manitoba                                                              |  |  |  |  |  |  |  |
|                      | Saskatchewan                                                          |  |  |  |  |  |  |  |
|                      | Alberta                                                               |  |  |  |  |  |  |  |
|                      | British Columbia                                                      |  |  |  |  |  |  |  |
|                      | Vukon                                                                 |  |  |  |  |  |  |  |
|                      | Northwest Territories <sup>8</sup>                                    |  |  |  |  |  |  |  |
|                      | Nunavut <sup>8</sup>                                                  |  |  |  |  |  |  |  |

Leave the age group selector alone as we do not wish to subset to specific age groups or see summaries by age group.

Step 3: From the "Select Sex" menu select only "Males":

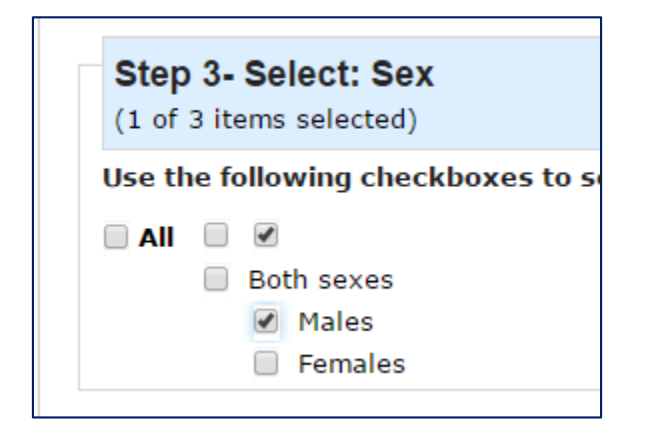

**Step 4**: From the cancer menu, select the three cancers of interest. You will have to scroll through the list to identify them. The list is ordered by ICDO-3 site code and can be expanded using the "expand" feature. Select "Colon and rectum", "prostate" and "lung and bronchus" from the list:

| Step 4- S<br>(1 of 58 ite | elect: Primary types of cancer (ICD-O-3) <sup>2</sup> , <u>3</u> , <u>9</u><br>ms selected) |
|---------------------------|---------------------------------------------------------------------------------------------|
| Use the foll              | owing checkboxes to select/deselect items from the list below:                              |
|                           |                                                                                             |
| П                         | otal, all primary sites of cancer                                                           |
| (                         | Lip [C00.0-C00.9] 10                                                                        |
| (                         | Tongue [C01.9-C02.9] 10                                                                     |
| (                         | Salivary gland [C07.9-C08.9] 10                                                             |
| (                         | Floor of mouth [C04.0-C04.9] 10                                                             |
| (                         | Gum and other mouth [C03.0-C03.9, C05.0-C05.9, C06.0-C06.9] 10                              |
| (                         | Nasopharynx [C11.0-C11.9] 10                                                                |
| (                         | Oropharynx [C10.0-C10.9] 10                                                                 |
| (                         | Hypopharynx [C12.9, C13.0-C13.9] <u>10</u>                                                  |
| (                         | Other oral cavity and pharynx [C09.0-C09.9, C14.0-C14.8] 10                                 |
| (                         | Esophagus [C15.0-C15.9] 10                                                                  |
| (                         | Stomach [C16.0-C16.9] 10                                                                    |
| 6                         | Small intestine [C17.0-C17.9] <sup>10</sup>                                                 |
| 6                         | Colon and rectum [C18.0-C18.9, C19.9, C20.9, C26.0] 10                                      |
|                           | Colon excluding rectum [C18.0-C18.9, C26.0] 10                                              |
|                           | Rectum and rectosigmoid [C19.9, C20.9] <sup>10</sup>                                        |
| (                         | Anus, anal canal and anorectum [C21.0-C21.8] 10                                             |
| (                         | Liver [C22.0] 10                                                                            |
| (                         | Gallbladder [C23.9] 10                                                                      |
| (                         | Pancreas [C25.0-C25.9] 10                                                                   |
| (                         | Other digestive system [C22.1, C24.0-C24.9, C26.8-C26.9, C48.0-C48.8] 10                    |
| (                         | Larynx [C32.0-C32.9] 10                                                                     |
|                           | Lung and bronchus [C34.0-C34.9] 10                                                          |
| (                         | Other respiratory system [C30.0-C30.1, C31.0-C31.9, C33.9, C38.1-C38.8, C39.0-C39.9] 10     |
| 6                         | Bones and joints [C40 0-C41 9] 10                                                           |

**Step 5**: Since we do not want crude cancer rates we can uncheck the "New cancer cases (rate per 100,000)" option from "Characteristics".

The time frame is currently equal to our desired year range and can be left unchanged:

| Step    | 6 - Sele  | ect t | he tim  | ne fram  | е     |                     |
|---------|-----------|-------|---------|----------|-------|---------------------|
| By defa | ult, only | data  | for the | most red | ent j | periods available w |
| From :  | 2008      | •     | To :    | 2012     | •     | (Annual data)       |

**Step 6**: All selections have been made and we can now hit "apply" at the bottom of the page:

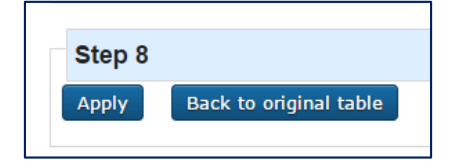

The following table will appear now on the Data Table tab with the custom data table requested.

| rovinces and territories                                                                                                    |                        |                        | 5 .                    | · · · · ·              |                               |
|----------------------------------------------------------------------------------------------------|------------------------|------------------------|------------------------|------------------------|-------------------------------|
|                                                                                                    |                        |                        |                        |                        |                               |
| nnual                                                                                                    |                        |                        |                        |                        |                               |
| ata table Add/Remove data Manipulate Download Related information Help                                                                                                    |                        |                        |                        |                        |                               |
| e data below is a part of CANSIM table 103-0550. Use the <u>Add/Remove data</u> tab to cust                                                                                                    | tomize your table.     |                        |                        |                        |                               |
|                                                                                                    |                        |                        |                        |                        |                               |
|                                                                                                    |                        |                        |                        |                        |                               |
| Selected items [Add/Remove data]                                                                                                    |                        |                        |                        |                        |                               |
| Selected items [Add/Remove data]<br>Seography = British Columbia                                                                                                    |                        |                        |                        |                        |                               |
| Selected items [Add/Remove data]<br>Seography = British Columbia<br>Gyg group = Total, all ages<br>Law = Males                                                                                                    |                        |                        |                        |                        |                               |
| Selected items [Add/Remove data]<br>Seography = British Columbia<br>Gyg group = Total, all ages<br>siex = Males<br>Characteristics <sup>12, 18, 19</sup> = Number of new cancer cases (number)                                                                                                    |                        |                        |                        |                        |                               |
| Selected items [Add/Remove data]<br>Seography = British Columbia<br>Age group = Total, all ages<br>siex = Males<br>Characteristics 12, 18, 19 = Number of new cancer cases (number)                                                                                                    |                        |                        |                        |                        |                               |
| Selected items [Add/Remove data]<br>Geography = British Columbia<br>Gyg group = Total, all ages<br>Sex = Males<br>Characteristics <sup>12,</sup> 18, 19 = Number of new cancer cases (number)<br>Primary types of cancer (ICD-O-3) <sup>2,</sup> 3, 9                                                                                                    | 2008                   | 2009                   | 2010                   | 2011                   | 2012                          |
| Selected items [Add/Remove data]<br>Geography = British Columbia<br>Age group = Total, all ages<br>sex = Males<br>characteristics <sup>12, 18, 19</sup> = Number of new cancer cases (number)<br>Primary types of cancer (ICD-O-3) <sup>2, 3, 9</sup><br>Colon and rectum [C18.0-C18.9, C19.9, C20.9, C26.0] <sup>10</sup>                                                                                                    | 2008<br>1,450          | <b>2009</b><br>1,495   | <b>2010</b><br>1,465   | <b>2011</b><br>1,525   | <b>2012</b><br>1,600          |
| Selected items [Add/Remove data]<br>Geography = British Columbia<br>type group = Total, all ages<br>Siex = Males<br>Characteristics <sup>17</sup> , <sup>18</sup> , <sup>19</sup> = Number of new cancer cases (number)<br>Primary types of cancer (ICD-O-3) <sup>2</sup> , <sup>3</sup> , <sup>9</sup><br>Colon and rectum [C18.0-C18.9, C19.9, C20.9, C26.0] <sup>10</sup><br>Lung and bronchus [C34.0-C34.9] <sup>10</sup> | 2008<br>1,450<br>1,470 | 2009<br>1,495<br>1,470 | 2010<br>1,465<br>1,440 | 2011<br>1,525<br>1,455 | <b>2012</b><br>1,600<br>1,475 |

The custom summary can be downloaded as a CSV file (which can be opened in Excel, R, SAS, etc) using the "*Download*" tab. It is worth noting that within the tab there are two options: 1) download data and 2) download entire table. The former will download the summary you have in the "Data Table" tab and the latter will download a massive table of all possible data. Generally we want to download with the former option.

When exported into a CSV file this final product should look like this:

|    | Cliphoard        | -                | Font                                                                                                    | -                         | Alignment                       | _               | Number         | _           |             |             |              | Stular     |              |
|----|------------------|------------------|----------------------------------------------------------------------------------------------------|---------------------------|---------------------------------|-----------------|----------------|-------------|-------------|-------------|--------------|------------|--------------|
|    | Cipboard         |                  | FUIL                                                                                                    | 19                        | Alignment                       | 181             | Number         | -           | ~           |             |              | Styles     |              |
|    | A                | в                | C                                                                                                    |                           | D                               |                 | E              | F           | G           | н           | 1            | J          | ĸ            |
| 1  | Table 103-0550 N | ew cases of prim | ary cancer (k                                                                                                  | based on the May          | 2015 CCR tabulation file)       | , by cancer typ | e, age group   | and sex, O  | Canada, pr  | ovinces an  | d territorie | s, annual( | 1,2,3,21)    |
| 2  | Survey or progra | m details:       |                                                                                                    |                           |                                 |                 |                |             |             |             |              |            |              |
| 3  | Canadian Cancer  | Registry - 3207  |                                                                                                    |                           |                                 |                 |                |             |             |             |              |            |              |
| 4  | Geography        | Age group        | Sex                                                                                                    | Primary types of          | cancer (ICD-O-3) (2,3,9)        |                 | Characteri     | 2008        | 2009        | 2010        | 2011         | 2012       |              |
| 5  | British Columbia | Total, all ages  | Males                                                                                                    | Colon and rectur          | n [C18.0-C18.9 C19.9 C20.       | 9 C26.0] (10)   | Number o       | 1450        | 1495        | 1465        | 1525         | 1600       |              |
| 5  | British Columbia | Total, all ages  | Males                                                                                                    | Lung and bronch           | us [C34.0-C34.9] (10)           |                 | Number o       | 1470        | 1470        | 1440        | 1455         | 1475       |              |
| 7  | British Columbia | Total, all ages  | Males                                                                                                    | Prostate [C61.9]          | (10)                            |                 | Number o       | 3215        | 3230        | 3105        | 3475         | 3165       |              |
| 3  | Footnotes:       |                  |                                                                                                    |                           |                                 |                 |                |             |             |             |              |            |              |
| 9  | 1                | Data sources inc | lude Statisti                                                                                                  | cs Canada's Canad         | lian Cancer Registry (CCR       | ) Database (so  | urce: http://  | www23.st    | atcan.gc.ca | a/imdb/p2   | SV.pl?Fund   | tion=getS  | urvey&SDDS   |
| .0 | 2                | World Health Or  | ganization, I                                                                                                  | International Clas        | sification of Diseases for      | Oncology, Thi   | rd Edition (IC | CD-O-3) an  | d the Inter | rnational A | gency for F  | Research o | n Cancer (IA |
| .1 | 3                | Cancer incidence | e refers to n                                                                                                  | ew primary sites o        | of malignant neoplasms.         | The Canadian    | Cancer Regis   | try (CCR) i | s a dynam   | ic database | e that can b | e updated  | with new re  |
| 2  |                  | The table was as | and a second second second second second second second second second second second second second second second | a de la Crossa il la seco | Control and a low second Const. | Desults (CCCD)  | Consume from F |             |             |             | and Classif  | and an all | D:           |

### 4. Generating Age-Specific Rates for a Specific Cancer

Suppose we wanted to generate the age-specific rates (per 100,000 of population) for female thyroid cancer in BC. We can start with the same Step 1 above by using CANSIM table 103-0550 however we need to amend the selection criteria.

**Step 2**: Since we have selected BC as the region above, leave the geography set to only "BC". Next amend the age group selection by selecting all age groups – this can be facilitated by clicking the third box along the top of the age groups:

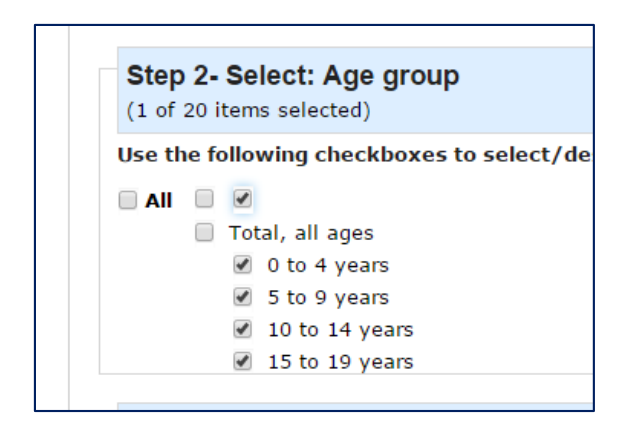

Step 3: Edit the "Sex" selection to say "Females".

Step 4: Edit the cancer type to "Thyroid C73.9".

Step 5: Edit the "Characteristics" to "New cancer cases (rate per 100,000)".

**Step 6**: Hit "Apply" at the bottom of the page.

This should yield the following summary data in the "Data Table" tab:

| Age group             | 2008 | 2009 | 2010 | 2011 | 2012 |
|-----------------------|------|------|------|------|------|
| 0 to 4 years          | 0.0  | 0.0  | 0.0  | 0.0  | 0.0  |
| 5 to 9 years          | 0.0  | 0.0  | 0.0  | 0.0  | 0.0  |
| 10 to 14 years        | 4.1  | 0.0  | 0.0  | 0.0  | 0.0  |
| 15 to 19 years        | 0.0  | 0.0  | 3.7  | 0.0  | 3.7  |
| 20 to 24 years        | 3.4  | 6.8  | 6.6  | 6.7  | 3.3  |
| 25 to 29 years        | 6.8  | 13.0 | 12.6 | 6.3  | 12.6 |
| 30 to 34 years        | 14.2 | 10.4 | 6.8  | 16.8 | 19.5 |
| 35 to 39 years        | 16.2 | 16.4 | 13.2 | 20.1 | 20.2 |
| 40 to 44 years        | 12.0 | 15.3 | 12.3 | 12.2 | 24.5 |
| 45 to 49 years        | 22.0 | 16.3 | 19.2 | 16.9 | 23.0 |
| 50 to 54 years        | 20.5 | 28.8 | 17.1 | 16.8 | 19.5 |
| 55 to 59 years        | 10.0 | 9.8  | 19.2 | 12.5 | 18.3 |
| 60 to 64 years        | 19.9 | 15.2 | 14.5 | 24.5 | 20.8 |
| 65 to 69 years        | 15.9 | 15.2 | 14.6 | 18.7 | 13.0 |
| 70 to 74 years        | 13.2 | 12.9 | 12.6 | 12.1 | 23.3 |
| 75 to 79 years        | 15.3 | 15.3 | 15.3 | 15.1 | 14.8 |
| 80 to 84 years        | 9.5  | 9.5  | 18.9 | 0.0  | 18.4 |
| 85 years and over     | 0.0  | 9.0  | 8.7  | 0.0  | 8.1  |
| Age group, not stated |      |      |      |      |      |

This table can be exported as above using the "Download" tab and imported into other statistical packages for further use as required.

#### 5. Generating Data to Examine Trends in Age-Standardized Rates

Suppose one wanted to again look at rates of a specific cancer (melanoma) but age-standardized to the 1991 Canadian Population and produce a trend series from 1992 to 2011. Suppose again that we are looking only at BC data and would like to plot the series for both males and females separately. As of data year 2013, Statistics Canada have made the official population standard for their health statistics the 2011 Canadian population; to use this standard in place of the 1991 one shown in this example, replace the CANSIM table number by 103-0554.

**Step 1**: Enter table 103-0553 into the CANSIM search tab from Section 3 above. This will result in the following default summary table being generated:

| Table 103-0553 1, 2, 3, 26                             |                                                                                     |         |          |          |         |         |
|--------------------------------------------------------|-------------------------------------------------------------------------------------|---------|----------|----------|---------|---------|
| New cases and age-standar                              | dized rate for primary cancer (based on the May 2015 C                              | CR tabu | lation f | ïle), by | cancer  | type an |
| sex, Canada, provinces and                             | territories                                                                         |         |          |          |         |         |
| annual                                                 |                                                                                     |         |          |          |         |         |
| Data table Add/Remove data Mani                        | pulate Download Related information Help                                            |         |          |          |         |         |
| The data below is a part of CANSIM table               | e 103-0553. Use the <u>Add/Remove data</u> tab to customize your table.             |         |          |          |         |         |
| Selected items [Add/Remove data                        | ]                                                                                   |         |          |          |         |         |
| Census population structure = 1991                     | Census population structure <sup>18</sup>                                           | 2000    | 2000     | 2010     | 2011    | 2012    |
| Geography                                              | Characteristics 20, 22, 23                                                          | 2008    | 2009     | 2010     | 2011    | 2012    |
| Canada                                                 | Number of new cancer cases                                                          | 166,155 | 170,535  | 171,940  | 176,660 | 175,310 |
| Cuntuu                                                 | New cancer cases (age-standardized rate per 100,000 population) $\frac{24}{24}$     | 402.3   | 402.6    | 396.3    | 397.6   | 384.4   |
| Newfoundland and Labrador <sup>5</sup> / <sup>25</sup> | Number of new cancer cases                                                          | 3,065   | 3,125    | 3,155    | 3,275   | 3,225   |
|                                                        | New cancer cases (age-standardized rate per 100,000 population) $^{\underline{24}}$ | 449.7   | 441.7    | 436.7    | 439.4   | 424.7   |
| Drinco Edward Island                                   | Number of new cancer cases                                                          | 820     | 830      | 810      | 865     | 880     |
| FINCE Edward Island                                    | New cancer cases (age-standardized rate per 100,000 population) $^{\underline{24}}$ | 438.0   | 423.8    | 412.8    | 419.7   | 424.9   |
| Nous Costin                                            | Number of new cancer cases                                                          | 5,565   | 5,525    | 5,845    | 5,715   | 5,975   |
| NOVA SCOLLA                                            | New cancer cases (age-standardized rate per 100,000 population) $\frac{24}{24}$     | 434.3   | 422.0    | 438.4    | 423.4   | 430.2   |
|                                                        | Number of new cancer cases                                                          | 4.545   | 4.520    | 4,480    | 4.515   | 4.505   |

**Step 2**: From the "Add/Remove data" tab, de-select "both sexes" from the "Sex" selector and instead select "Males" and "Females":

| Step 2- Select: Sex<br>(1 of 3 items selected)                                  |
|---------------------------------------------------------------------------------|
| Use the following checkboxes to select/deselect items fro                       |
| <ul> <li>AII</li> <li>Both sexes</li> <li>✓ Males</li> <li>✓ Females</li> </ul> |

Step 3: From the type of cancer selector choose "Melanomas of the skin".

**Step 4:** From the "Characteristics" selector choose "New cancer cases (age-standardized rate per 100,000)" from the choices. De-select any other choices that are selected by default.

**Step 5**: From the time frame change both years to "1992" and "2011" respectively and then hit "Apply" at the bottom of the screen.

V2016.1

The following data summary will appear in the "Data table" tab:

| ew case                                                                          | s and                                                                                          | age-                                                                                                    | standa                                                          | ardize                                                            | d rate                                                 | tor p                                                    | rimar                                                             | y can                                             | cer (b                                      | ased                                       | on the                                             | e may             | 2015                | CCR                 | tabula              | ition t             | ile), b             | y can               | cer ty              | pe a             |
|----------------------------------------------------------------------------------|------------------------------------------------------------------------------------------------|----------------------------------------------------------------------------------------------------|-----------------------------------------------------------------|-------------------------------------------------------------------|--------------------------------------------------------|----------------------------------------------------------|-------------------------------------------------------------------|---------------------------------------------------|---------------------------------------------|--------------------------------------------|----------------------------------------------------|-------------------|---------------------|---------------------|---------------------|---------------------|---------------------|---------------------|---------------------|------------------|
| ex, Cana                                                                         | ada, p                                                                                         | rovino                                                                                                    | ces ar                                                          | ıd teri                                                           | ritorie                                                | S                                                        |                                                                   |                                                   |                                             |                                            |                                                    |                   |                     |                     |                     |                     |                     |                     |                     |                  |
| nnual                                                                            |                                                                                                |                                                                                                    |                                                                 |                                                                   |                                                        |                                                          |                                                                   |                                                   |                                             |                                            |                                                    |                   |                     |                     |                     |                     |                     |                     |                     |                  |
| ata table                                                                        | Add/Re                                                                                         | emove d                                                                                                    | ata Ma                                                          | anipulate                                                         | e Dow                                                  | nload                                                    | Related                                                           | informa                                           | tion H                                      | lelp                                       |                                                    |                   |                     |                     |                     |                     |                     |                     |                     |                  |
| e data belo                                                                      | w is a pa                                                                                      | art of CA                                                                                                    | ANSIM ta                                                        | able 103                                                          | 3-0553.                                                | Use the                                                  | Add/Re                                                            | emove d                                           | <u>ata</u> tab                              | to custo                                   | mize yo                                            | ur table          |                     |                     |                     |                     |                     |                     |                     |                  |
|                                                                                  |                                                                                                |                                                                                                    |                                                                 |                                                                   |                                                        |                                                          |                                                                   |                                                   |                                             |                                            |                                                    |                   |                     |                     |                     |                     |                     |                     |                     |                  |
|                                                                                  |                                                                                                |                                                                                                    |                                                                 |                                                                   |                                                        |                                                          |                                                                   |                                                   |                                             |                                            |                                                    |                   |                     |                     |                     |                     |                     |                     |                     |                  |
| Selected i                                                                       | tems [ <u>A</u>                                                                                | dd/Rer                                                                                                    | nove da                                                         | ita]                                                              |                                                        |                                                          |                                                                   |                                                   |                                             |                                            |                                                    |                   |                     |                     |                     |                     |                     |                     |                     |                  |
| Selected i                                                                       | tems [A<br>= British                                                                           | dd/Rer                                                                                                    | <u>nove da</u><br>pia                                           | <u>ita]</u>                                                       |                                                        |                                                          |                                                                   |                                                   |                                             |                                            |                                                    |                   |                     |                     |                     |                     |                     |                     |                     |                  |
| Selected i<br>eography<br>rimary typ                                             | tems [A<br>= British<br>es of ca                                                               | udd/Ren<br>1 Columb<br>ncer (I                                                                                                    | <u>nove da</u><br>bia<br>CD-O-3)                                | <u>1ta]</u><br>) <sup>2, 3, 10</sup>                              | = Melar                                                | 10mas of                                                 | <sup>;</sup> the ski                                              | n [C44.0                                          | )-C44.9,                                    | M-8720                                     | -M-8790                                            | ]                 |                     |                     |                     |                     |                     |                     |                     |                  |
| Selected if<br>eography<br>rimary typ<br>ensus pop                               | tems [A<br>= British<br>es of ca<br>ulation                                                    | dd/Ren<br>1 Columb<br>Incer (I<br>structu                                                                                                    | nove da<br>bia<br>CD-O-3)<br>re = 199                           | 1ta]<br>) 2, 3, 10<br>)1 Censu                                    | = Melar<br>15 popula                                   | 10mas of<br>ation str                                    | f the ski<br>ucture <sup>11</sup>                                 | n [C44.0                                          | )-C44.9,                                    | M-8720                                     | -M-8790                                            | ]                 |                     |                     |                     |                     |                     |                     |                     |                  |
| Selected if<br>eography<br>rimary typ<br>ensus pop<br>haracteris                 | tems [ <u>A</u><br>= British<br>bes of ca<br>pulation<br>tics <sup>20, 2</sup>                 | n Columb<br>ncer (I<br>structu<br>22, 23 =                                                                                                    | move da<br>bia<br>CD-O-3)<br>re = 199<br>New car                | 1ta]<br>) 2, 3, <u>10</u><br>91 Censu<br>Icer case                | ' = Melar<br>.is popula<br>es (age-                    | 10mas of<br>ation str<br>standard                        | f the ski<br>ucture <sup>11</sup><br>ized rate                    | n [C44.0<br>8<br>e per 10                         | )-C44.9,<br>0,000 pc                        | M-8720<br>opulation                        | -M-8790<br>1) <sup>24</sup>                        | ]                 |                     |                     |                     |                     |                     |                     |                     |                  |
| Selected i<br>eography<br>rimary typ<br>ensus pop<br>haracteris<br>Sex           | tems [A<br>= British<br>bes of ca<br>bulation<br>stics <sup>20, 2</sup>                        | Add/Rer<br>1 Columb<br>1 Columb<br>1 Colum | nove da<br>bia<br>CD-O-3<br>re = 199<br>New car<br>1994         | ata]<br>) 2, 3, <u>10</u><br>91 Censu<br>ncer case<br><b>1995</b> | = Melar<br>.is popul<br>es (age-<br>1996               | nomas of<br>ation str<br>standard<br>1997                | f the ski<br>ucture <sup>11</sup><br>lized rati<br><b>1998</b>    | n [C44.0<br>8<br>e per 10<br><b>1999</b>          | )-C44.9,<br>0,000 pc<br><b>2000</b>         | M-8720<br>opulation<br><b>2001</b>         | -M-8790<br>1) <sup>24</sup><br><b>2002</b>         | 2003              | 2004                | 2005                | 2006                | 2007                | 2008                | 2009                | 2010                | 201              |
| Selected if<br>eography<br>rimary typ<br>ensus pop<br>haracteris<br>Sex<br>Males | tems [A<br>= British<br>pes of ca<br>pulation<br>;tics <sup>20, 2</sup><br><b>1992</b><br>13.6 | 1 Columb<br>Incer (I<br>structu<br>22, 23 =<br>1993<br>13.6                                                                                                    | nove da<br>bia<br>CD-O-3<br>re = 199<br>New can<br>1994<br>13.5 | 13.5                                                              | = Melar<br>us popul<br>es (age-<br><b>1996</b><br>14.3 | nomas of<br>ation str<br>standard<br><b>1997</b><br>15.2 | f the ski<br>ucture <u>1</u><br>lized rate<br><b>1998</b><br>13.3 | n [C44.0<br>8<br>e per 100<br><b>1999</b><br>13.2 | )-C44.9,<br>0,000 pc<br><b>2000</b><br>13.2 | M-8720<br>opulation<br><b>2001</b><br>16.8 | -M-8790<br>1) <sup>24</sup><br><b>2002</b><br>15.0 | ]<br>2003<br>15.8 | <b>2004</b><br>15.5 | <b>2005</b><br>14.3 | <b>2006</b><br>15.2 | <b>2007</b><br>17.2 | <b>2008</b><br>16.8 | <b>2009</b><br>18.0 | <b>2010</b><br>15.9 | <b>201</b><br>17 |

When downloading trend data, there are options as to how the data by year are exported. The default is "time as columns" which will produce a CSV file that has rows for males/females and the rates for each year are provided in columns with a column title for each year selected:

|   | Clipboard         | 5               | Font 5                    | Alignme                | ent G                   | Numb         | er G          |            |             |            | Styles     |              |             |            |           | Cells      |         |        |
|---|-------------------|-----------------|---------------------------|------------------------|-------------------------|--------------|---------------|------------|-------------|------------|------------|--------------|-------------|------------|-----------|------------|---------|--------|
|   | Α                 | В               | C                         | D                      | E                       | F            | G             | н          | Ι           | J          | К          | L            | M           | N          | 0         | Ρ          | Q       | F      |
| 1 | Table 103-0553 Ne | w cases and a   | ge-standardized rate for  | primary cancer (base   | d on the May 2015 CCF   | R tabulation | n file), by c | ancer type | and sex, C  | anada, pro | vinces and | l territorie | s, annual(1 | ,2,3,26)   |           |            |         |        |
| 2 | Survey or program | n details:      |                           |                        |                         |              |               |            |             |            |            |              |             |            |           |            |         |        |
| з | Canadian Cancer   | Registry - 3207 |                           |                        |                         |              |               |            |             |            |            |              |             |            |           |            |         |        |
| 4 | Geography         | Sex             | Primary types of cancer   | Census population st   | Characteristics (20,22, | , 1992       | 1993          | 1994       | 1995        | 1996       | 1997       | 1998         | 1999        | 2000       | 2001      | 2002       | 2003    | 1      |
| 5 | British Columbia  | Males           | Melanomas of the skin     | 1991 Census populat    | New cancer cases (ag    | e 13.6       | 13.6          | 13.5       | 13.5        | 14.3       | 15.2       | 13.3         | 13.2        | 13.2       | 16.8      | 15         | 15.8    | 1      |
| 6 | British Columbia  | Females         | Melanomas of the skin     | 1991 Census populat    | New cancer cases (ag    | e 12.4       | 12.6          | 11.9       | 11.4        | 11.4       | 12         | 10.4         | 9.6         | 10.9       | 12.7      | 12.5       | 12.5    | 1      |
| 7 | Footnotes:        |                 |                           |                        |                         |              |               |            |             |            |            |              |             |            |           |            |         |        |
| 8 | 1                 | Data sources i  | include Statistics Canada | a's Canadian Cancer Re | egistry (CCR) Database  | (source: h   | ttp://www     | 23.statcan | .gc.ca/imdl | p/p2SV.pli | Function=  | getSurvey    | SDDS=32     | 07&Item Id | =1633&lan | g=en), and | Demogra | aphy C |

For certain applications, it might be preferable to have the rates for each year appear in the rows of the table with columns for males and females. To produce such a table, one can toggle the dropdown on the download tab that defaults to "time as columns" to "time as rows":

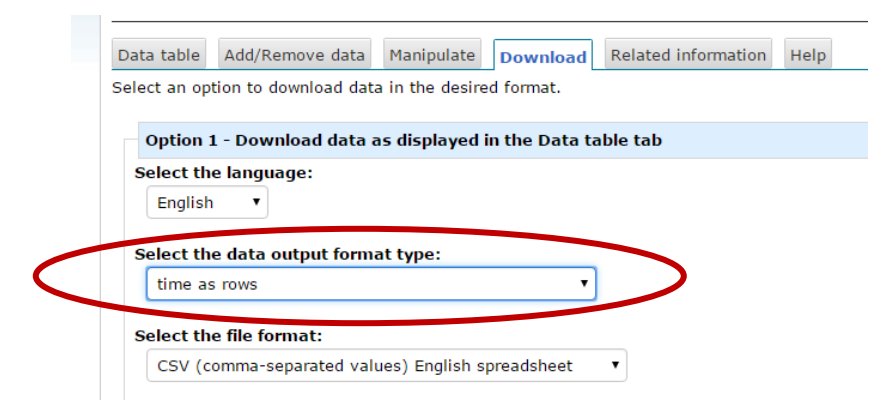

which will yield the following final summary in the CSV file:

|    | Clipboard           | Fail Font              | Ea                  | 1              |
|----|---------------------|------------------------|---------------------|----------------|
|    | Α                   | В                      | С                   | D              |
| 1  | Table 103-0553 Ne   | v cases and age-standa | ardized rate for pr | imary cancer   |
| 2  | Survey or program   | details:               |                     |                |
| 3  | Canadian Cancer R   | egistry - 3207         |                     |                |
| 4  | Geography           | British Columbia       | British Columbia    |                |
| 5  | Sex                 | Males                  | Females             |                |
| 6  | Primary types of ca | Melanomas of the skin  | Melanomas of th     | e skin [C44.0  |
| 7  | Census population   | 1991 Census population | 1991 Census pop     | ulation struct |
| 8  | Characteristics     | New cancer cases (age  | New cancer cases    | s (age-standa  |
| 9  | 1992                | 13.6                   | 12.4                |                |
| 10 | 1993                | 13.6                   | 12.6                |                |
| 11 | 1994                | 13.5                   | 11.9                |                |
| 12 | 1995                | 13.5                   | 11.4                |                |
| 13 | 1996                | 14.3                   | 11.4                |                |
| 14 | 1997                | 15.2                   | 12                  |                |
| 15 | 1998                | 13.3                   | 10.4                |                |
| 16 | 1999                | 13.2                   | 9.6                 |                |
| 17 | 2000                | 13.2                   | 10.9                |                |
| 18 | 2001                | 16.8                   | 12.7                |                |
| 19 | 2002                | 15                     | 12.5                |                |
| 20 | 2003                | 15.8                   | 12.5                |                |
| 21 | 2004                | 15.5                   | 12.2                |                |
| 22 | 2005                | 14.3                   | 12.7                |                |
| 23 | 2006                | 15.2                   | 12.1                |                |
| 24 | 2007                | 17.2                   | 13.4                |                |
| 25 | 2008                | 16.8                   | 14.8                |                |
| 26 | 2009                | 18                     | 13                  |                |
| 27 | 2010                | 15.9                   | 14.5                |                |
| 28 | 2011                | 17.3                   | 15.9                |                |
| 29 | Footnotes:          |                        |                     |                |